## Billetterie en ligne - Maison de la Culture

- 1- Aller sur le site : <u>www.maisondelaculture.pf</u> / <u>www.heiva.org</u>
- 2- Cliquez sur billetterie en ligne
- 3- Choisissez votre spectacle
- 4- Choisissez votre soirée
- 5- Cliquez sur « réservez »
- 6- Précisez le nombre de places voulues (enfant ou adulte)
- 7- Cliquez sur ajouter au panier
- 8- Cliquez sur accéder au panier
- 9- Cliquez sur l'œil bleu voir ou modifier le placement

| U PANIER                         | FUHMULAINE               | PAIEMENT        | CONFIRMATION |
|----------------------------------|--------------------------|-----------------|--------------|
| HEIVA DES ECOLI<br>GRAND THEATRE | ES 2017<br>xxxxxxxxxxx 2 | 2017 à 18h00    |              |
| 🗾 🛃                              | Voir ou modifier l       | e placement     | il blau      |
| 🗖 1 🛨 🗐                          | Salle - ADULTE -         | XXXX F          | li bieu      |
| Frais par place : 10             | 0 F                      |                 |              |
| - 1 🛨 🕎                          | Salle - ENFANT (-        | 12ans) - xxxx F |              |
| Frais par place : 10             | 0 F                      |                 |              |

Le plan de salle apparaît :

- a. La couleur verte indique les sièges disponibles à la vente
- b. La couleur jaune clignotante indique le siège qui vous est proposé

NB : pour visualiser le N° de votre place, maintenez la flèche de votre souris sur le siège : la lettre de la tribune, la rangée et le N° de siège s'affichent

- 10- Si vous souhaitez conserver le placement proposé, fermez la fenêtre
- 11- Si vous souhaitez changer de siège :
  - a- Choisissez le tarif adulte

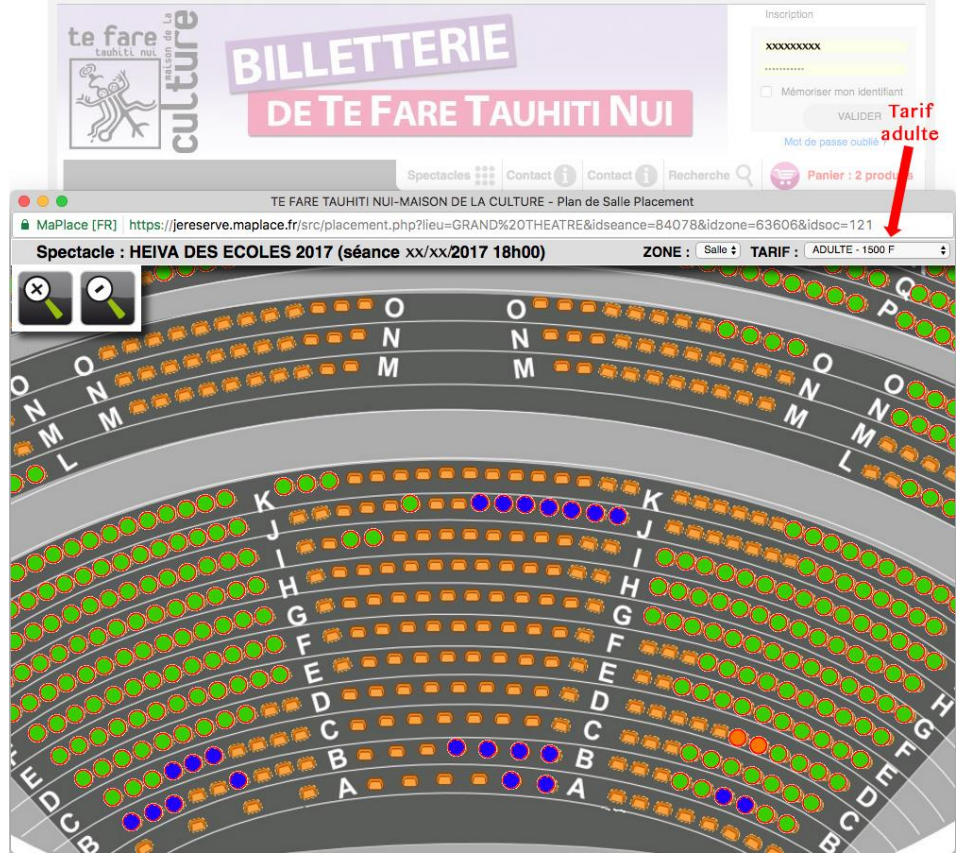

- b- Cliquez sur les places vertes de votre choix
- c- Si vous avez des places enfants cliquez sur le tarif enfant

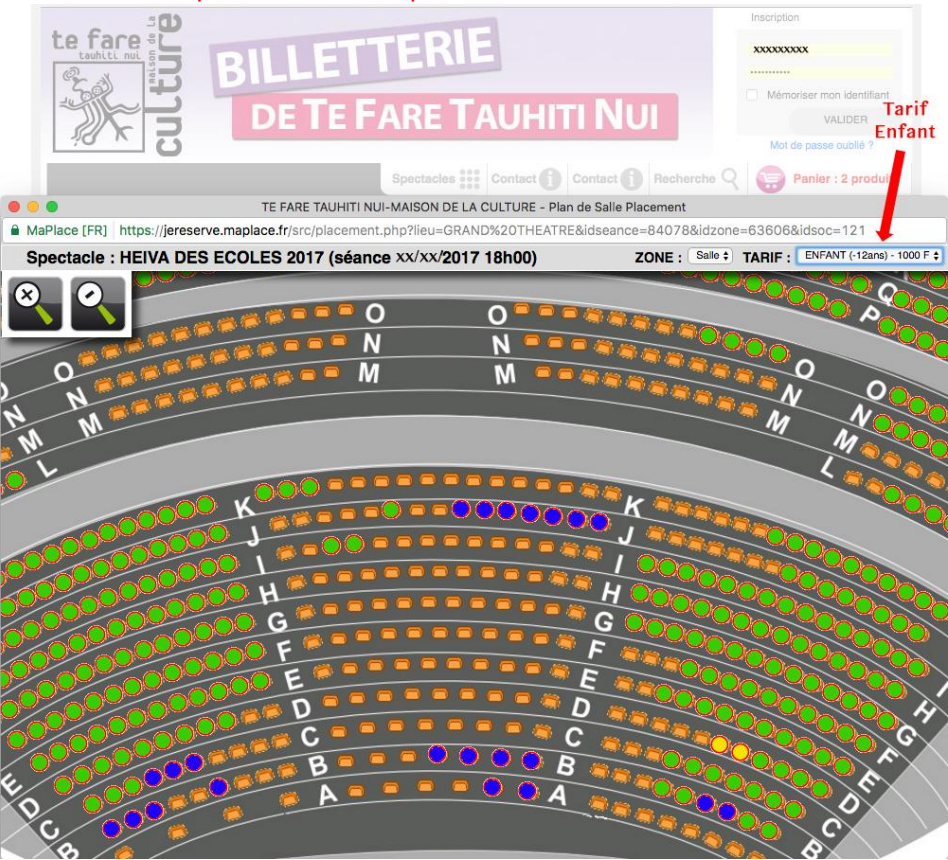

- d- Cliquez sur les places vertes de votre choix
- e- ATTENTION cliquez sur les places jaunes clignotantes qui vous ont été attribuées par défaut pour les annuler.
- f- Ne pas oublier de fermer la fenêtre après validation des places.
- 12- Cliquez alors sur accéder au paiement
- 13- Identifiez-vous : adresse e-mail et mot de passe, si vous êtes déjà inscrits ; sinon inscrivezvous en remplissant tous les champs d'identification obligatoires (attention : pour les n° de tel locaux mettre +689 avant votre n° de tel)
- 14- Validez les informations et acceptez les conditions générales de vente
- 15- Procédez au paiement par carte bancaire

Pour la sécurité de votre paiement, il faudra vous identifier sur le dispositif 3-D Secure.

| VERIFIED<br>by VISA                                                                                                    | ISSUER                                                           |
|----------------------------------------------------------------------------------------------------|------------------------------------------------------------------|
| Inscription                                                                                                    | au 3-D Secure                                                    |
| Pour lutter contre l'utilis<br>Internet, un mot de pas                                                                  | ation trauduleuse de cartes sul<br>se vous sera systématiquement |
| Pour créer votre mot de<br>saisir les informations ci-d                                                                 | passe, vous devez au préalable<br>essous.                        |
| Pour créer votre banque<br>Pour créer votre mot de<br>saisir les informations ci-d                                      | passe, vous devez au préalable<br>essous.                        |
| normannoe par votre banque<br>Pour créer votre mot de<br>saisir les informations ci-d<br>Nom<br>Code postal (résidence) | passe, vous devez au préalable<br>essous.                        |

- Dans le champ NOM, saisissez votre NOM de famille UNIQUEMENT (si nom composé : saisir le nom composé avec un trait-d'union)
- Dans le champ code postal, saisissez 99999
- Pour les cartes société, la date de naissance à saisir est la date de création de l'entreprise.

Attention si vous êtes détenteur d'une carte VISA Banque de Polynésie une fenêtre de sécurité va s'afficher (comme ci-dessus). Saisissez votre nom de famille UNIQUEMENT. Dans le champ suivant correspondant au code postal inscrivez le nombre 99999 et enfin terminez par donner votre date de naissance.

- 16- Vous recevrez votre ticket électronique par mail, imprimez-le
- 17- Venez à votre soirée avec votre ticket électronique et une pièce d'identité